## Elektronická prihláška – podávanie námietok uchádzačov

|           |                        |                                                   | njata popieri                                                                              | <u> 10</u> 500                                                                           |                                                                                            |
|-----------|------------------------|---------------------------------------------------|--------------------------------------------------------------------------------------------|------------------------------------------------------------------------------------------|--------------------------------------------------------------------------------------------|
| o ubytova | nie                    |                                                   |                                                                                            |                                                                                          |                                                                                            |
| Di        | itum podania           | Akademický rok                                    | Celkový počet bodov                                                                        |                                                                                          |                                                                                            |
| nietky 25 | .07.2022 00:00         | 2022/2023                                         |                                                                                            |                                                                                          |                                                                                            |
| 1         |                        |                                                   |                                                                                            |                                                                                          |                                                                                            |
|           |                        |                                                   |                                                                                            |                                                                                          |                                                                                            |
|           | o ubytova<br>nietky 25 | o ubytovanie<br>Dátum podania<br>25.07.2022 00:00 | Dătum podania Akademický rok<br>Dătum podania Akademický rok<br>25.07.2022 00:00 2022/2023 | Oubytovanie<br>Dátum podania Akademický rok Celkový<br>nietky 25.07.2022 00:00 2022/2023 | Dátum podania Akademický rok Celkový počet bodov   nietky 25.07.2022 00:00 2022/2023   1 1 |

Po prihlásení do rozhrania Elektronická prihláška sa zobrazí podaná Žiadosť o ubytovanie na nasledujúci akademický rok. Študenti, ktorí majú žiadosť o ubytovanie v stave Zamietnutá, si môžu podať námietku v čase podľa harmonogramu ubytovania - kliknite na tlačidlo **Podanie námietky (1)**.

| Stav žiadosti o ubytovanie                     | 2                                    | Dátum podania<br>25.07.2022 00:00 | Akademický rok<br>2022/2023 | Celkový počet bodov |
|------------------------------------------------|--------------------------------------|-----------------------------------|-----------------------------|---------------------|
| Text námietky t                                |                                      |                                   |                             |                     |
| Priloha Prehľadávať De je zvolený súb          | or. 🗢 Nahraj prilohu                 |                                   |                             |                     |
|                                                |                                      |                                   |                             |                     |
| Žiadosť o ubytovanie                           |                                      |                                   |                             |                     |
| Legenda                                        |                                      |                                   |                             |                     |
| 📱 - Študijným oddelením neakceptovaná 🖺 - Štud | lijným oddelením akceptovaná 🧸 - Uch | ádza sa 👗 - Neprijatý 🧘           | - Prijatý                   |                     |
|                                                |                                      |                                   |                             |                     |

Do **textového poľa (2)** napíšte dôvod námietky (povinný údaj) a po kliknutí na tlačidlo **Prehľadávať (3)** a následne Nahraj prílohu môžete nahrať prílohu. Námietka sa nahrá do MAIS kliknutím na Odošli námietku (4). Po vyhodnotení námietok sa zobrazí informácia o stave námietky a žiadosti. Ak bude námietka Akceptovaná, zmení sa aj stav žiadosti o ubytovanie na Akceptovaná. V opačnom prípade ostáva stav žiadosti Zamietnutá.

V prípade technických problémov sa môžete obrátiť na správcov MAIS: <u>sprava-mais@unipo.sk</u>.

V prípade ostatných problémov s podaním námietky na ubytovacie oddelenie ŠD, kontakty: <u>https://www.unipo.sk/sdj/hlavne-sekcie/pracovnici/</u>.